## Quick Guide to Updating Your Disclosure Profile in CAMS

This guide gives basic guidance through the process of updating your conflict of interest and outside activity disclosure in CAMS. Guides for Clarification Requests, Management Plans, and Pre-Approval Requests are available on the <u>CAMS Website Training page</u>. Instructional videos for completing a <u>Disclosure Profile Update</u> or submitting a <u>Pre-Approval Request</u> for outside employment/activities are also available.

## How to update your Disclosure Profile in CAMS:

1. Access your CAMS Profile using the link provided in your email notification from the system.

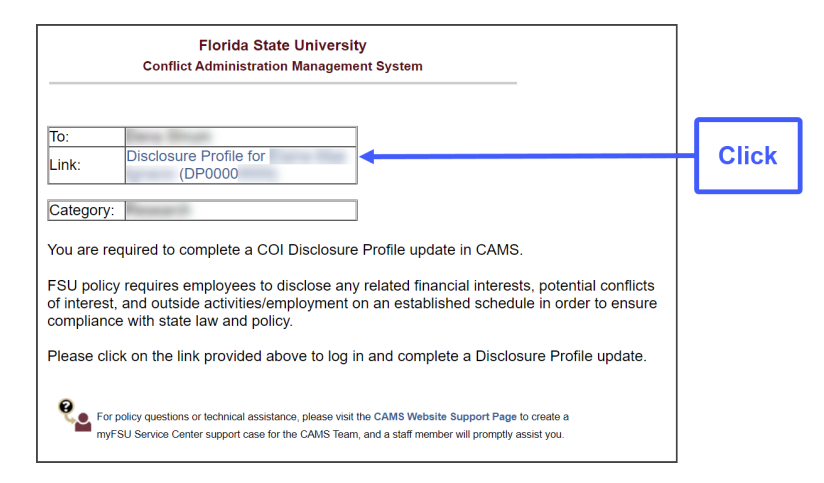

Your profile can also be accessed through the myFSU Portal, and the Disclosure Profile link in your Inbox.

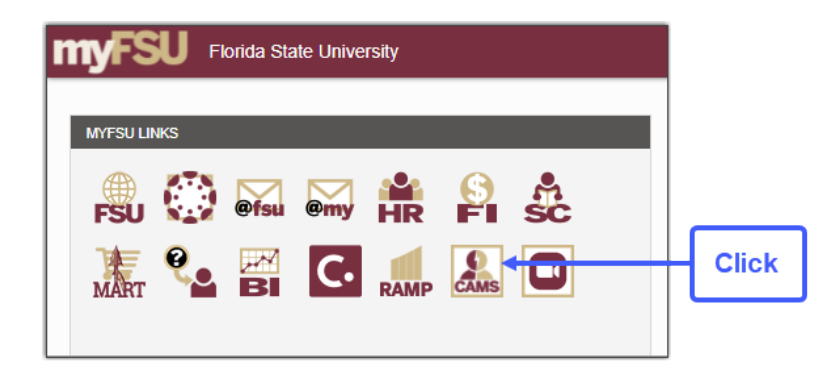

|          | Dashboard                   | Agree | ements    | COI                 | Export<br>Control | Grants           | IACUC               | IRB             |                  |
|----------|-----------------------------|-------|-----------|---------------------|-------------------|------------------|---------------------|-----------------|------------------|
| Page for |                             |       |           |                     |                   |                  |                     |                 | 😮 Help           |
|          | Create 💌                    |       | My Inbox  | My Reviews          |                   |                  |                     |                 |                  |
|          |                             | _     | My Inbo   | x                   |                   |                  |                     |                 |                  |
|          | <b>Recently Viewed</b>      |       |           |                     |                   |                  |                     |                 |                  |
|          | Recent Pinned               |       | Filter by | ID                  | Enter text to sea | arch             | Add Filte           | er 🗙 Clear All  | <b>\$</b>        |
|          | No browsing history data to | ID    | Name      |                     | Date Created      | Date Modified    | State               | Coordinator     |                  |
|          | display.                    |       | DP000     | 000051 Disclosure P | rofile for        | 1/10/2022 2:00 4 | AM 4/4/2022 2:00 AM | Action Required | Andrea Californi |
|          |                             |       |           |                     |                   |                  |                     |                 |                  |

2. Click on "Edit Disclosure Profile" to open the SmartForm.

|       | Dashboa                                 | rd               | Agreements                                                               |                                  | COI                                                       | xport Control                 | Gra               | nts                                        | IACUC                                         |    |
|-------|-----------------------------------------|------------------|--------------------------------------------------------------------------|----------------------------------|-----------------------------------------------------------|-------------------------------|-------------------|--------------------------------------------|-----------------------------------------------|----|
|       | Disclosures                             | Requests         | Certifications                                                           | Plans                            | Triggering Events                                         | Reports                       | Meetings          | Help Cente                                 | er                                            |    |
|       | COI > Disclosures > Di                  | sclosure Profile | for                                                                      |                                  |                                                           |                               |                   |                                            |                                               |    |
|       | Action Requ                             | ired             | Disclosure Pr                                                            | ofile fo                         | Aimee Sach                                                |                               |                   |                                            |                                               |    |
|       | Request Pre-Approval Instruction Center |                  |                                                                          |                                  |                                                           |                               |                   |                                            |                                               |    |
|       | Complete Disclosur<br>Update            | e Profile        | Action Required<br>Review disclosure inform<br>accurate, click on the Co | nation in the o<br>mplete Discle | disclosure profile. When al<br>osure Profile Update butto | l disclosure information.     | on is current and | <b>Reason</b><br>The disclos<br>been compl | ure profile is new and has neve<br>eted       | ər |
|       |                                         |                  | Review disclosure inform<br>accurate, click on the Co                    | nation in the o<br>omplete Discl | disclosure profile. When al<br>osure Profile Update butto | l disclosure informatio<br>n. | on is current and | A disclosure<br>discloser re               | profile associated with the<br>quires renewal |    |
| Click |                                         |                  | Edit Disclosure Pro                                                      | file                             |                                                           |                               |                   |                                            |                                               |    |

**3.** Download and read the policy training document, click the box to verify training acceptance, then click "Continue".

|                        | Click to |
|------------------------|----------|
|                        | accept   |
| Exit 🖬 Save Continue 🌖 |          |
|                        | ixit     |

- **4.** CAMS will take you through the disclosure SmartForm, beginning with Entity Disclosure Information. The help bubbles provide more information about each question as you move through the system.
  - **Select "Yes" if:** you have other employment outside of your position with FSU, own a business, or have financial interests that meet disclosure requirements. Then click "Continue".
  - Select "No" if: you have nothing to disclose or report. Click "Continue" and skip to Step 7.

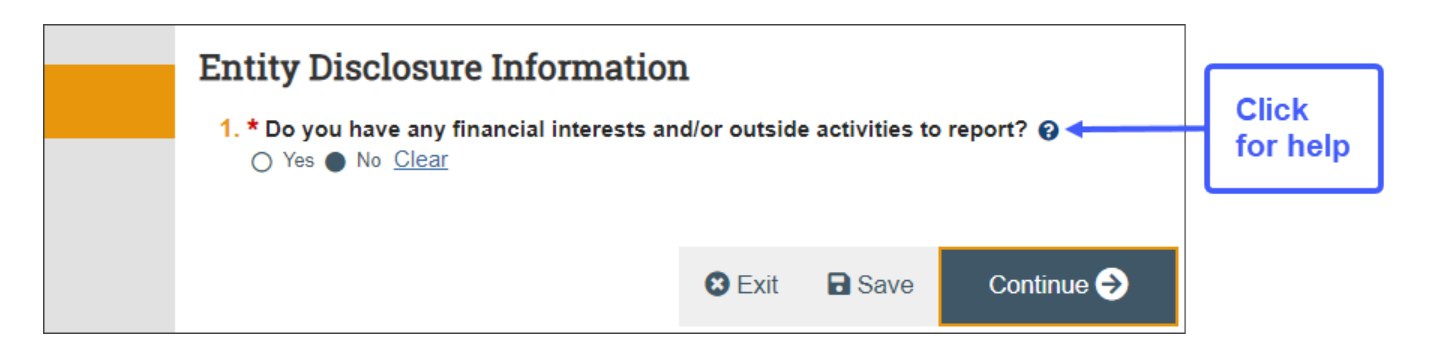

## Adding an Entity to your Disclosure Profile:

5. A new window will open for you to enter information related to financial interests or outside employment.

|                           | Entity Disclosure Information                                                                                                    |  |  |  |  |  |  |  |  |
|---------------------------|----------------------------------------------------------------------------------------------------|--|--|--|--|--|--|--|--|
|                           | ▼ General Information                                                                                                    |  |  |  |  |  |  |  |  |
|                           | 1. Entity:                                                                                                    |  |  |  |  |  |  |  |  |
| Click to add<br>an entity | If the entity is not included in the above list, enter the details about the entity here:<br>→ My Outside Employment ···· ③                                                                                                    |  |  |  |  |  |  |  |  |
|                           | <ul> <li>2. * Relation to discloser: </li> <li>Self</li> <li>Spouse</li> <li>Dependent Child</li> </ul>                                                                                                    |  |  |  |  |  |  |  |  |
|                           | 3. * Disclosure types: 🕑                                                                                                    |  |  |  |  |  |  |  |  |
|                           | Name Description                                                                                                    |  |  |  |  |  |  |  |  |
|                           | Equity Stock, Stock Options, or Ownership Interest                                                                                                    |  |  |  |  |  |  |  |  |
|                           | Consulting or Other Consulting means giving expert advice to people or entities working in a specific field on a short-term basis (e.g., expert witness<br>Professional Services servicies advising on research product design etc.)                                                                                                    |  |  |  |  |  |  |  |  |
|                           | Editorial Services Journal services, scientific editor services                                                                                                    |  |  |  |  |  |  |  |  |
|                           | Intellectual Property Intellectual Property Rights and Income paid directly to you                                                                                                    |  |  |  |  |  |  |  |  |
|                           | Divestiture and Cash<br>Pay-out Sale of equity                                                                                                    |  |  |  |  |  |  |  |  |
|                           | Travel which is paid on your behalf and not reimbursed to you, that is related to your institutional responsibilities. This disclosure requirement does not apply to travel that is reimbursed or sponsored by a Federal, state, or local government agency, an Institution of higher education as defined at 20 U.S.C. 1001(a), an academic teaching hospital, a medical center, or a research institute that is a affiliated with an Institution of higher education. |  |  |  |  |  |  |  |  |
|                           | Board Service Board of Directors, Board of Trustees, Scientific Advisory Boards external to FSU                                                                                                    |  |  |  |  |  |  |  |  |
|                           | Outside Employment Employment external to your FSU employment                                                                                                    |  |  |  |  |  |  |  |  |
|                           | Other Appointments Compensated or Uncompensated (e.g. positions, appointments, fellowships, or talent programs)                                                                                                    |  |  |  |  |  |  |  |  |
|                           | Gifts, Prizes and<br>Honoraria Gifts, Prizes, Speaking compensation or Honoraria (e.g. Nobel Prize, Honorary Degrees, etc.)                                                                                                    |  |  |  |  |  |  |  |  |

6. SmartForm questions for the disclosure type will open. (Outside Employment is shown below.)

|                    | ▼ Outside Employment                                                           |
|--------------------|--------------------------------------------------------------------------------|
|                    | Employment external to your FSU employment                                     |
|                    | 1. * Estimated compensation in the past 12 months: (If uncompensated, enter 0) |
|                    | 6000                                                                           |
|                    | 2. * What is the FTE (full-time equivalent) percent?                           |
|                    | 12.5                                                                           |
|                    | 3. Additional information that would help clarify this disclosure:             |
|                    |                                                                                |
|                    |                                                                                |
|                    | 4. Related documents:                                                          |
|                    | + Add                                                                          |
|                    | There are no items to display                                                  |
|                    | 5. * Approximate Start Date:                                                   |
|                    | 1/10/2022                                                                      |
| Use 12/31/0000 for | 6. * Approximate End Date: 🕢                                                   |
| ongoing employment | 12/31/9999                                                                     |

Click the "Complete Disclosure Profile Update" button to submit your disclosure.
 Note: Only clicking Save or Finish will not submit your update.

| Complete Disclosure Profile<br>Click the Complete Disclosure Profile Update button to satisfy the following:<br>The disclosure profile is new and has never been completed<br>An administrator has requested that the disclosure profile be reviewed and/or<br>updated |   | Click to<br>verify |      |        |  |
|----------------------------------------------------------------------------------------------------|---|--------------------|------|--------|--|
|                                                                                                    | G | S Exit             | Save | Finish |  |

8. Click OK to approve that all disclosure information is current and accurate.

|          | Complete Disclosure Profile Update                                                                                      |
|----------|----------------------------------------------------------------------------------------------------|
|          | By completing your disclosure profile update you are verifying that all disclosure information is accurate and current. |
| Click to |                                                                                                    |
| complete | OK Cancer                                                                                                    |

9. Your update is complete. Your profile will show "No Action Required" and you should receive an email verification from CAMS.

| CONFLICT<br>ADMINISTRATION<br>MANAGEMENT<br>SYSTEM          | I                                                                                                    |                     |                      |                |                       | Hello,                                      |  |  |
|-------------------------------------------------------------|----------------------------------------------------------------------------------------------------|---------------------|----------------------|----------------|-----------------------|---------------------------------------------|--|--|
| Dashboard                                                   | Admin                                                                                                    | Agreements          | COI                  | Export Control | Grants                | IACUC •••                                   |  |  |
| Disclosures Requests                                        | Certifications                                                                                                    | Plans               | Triggering Events    | Reports Meeti  | ngs Central Act       | ions Help Center                            |  |  |
| COI > Disclosures > Disclosure Pro<br>No Action<br>Required |                                                                                                    | e Profile fo        | r                    |                |                       | 🗲 Admin View <table-cell> Help</table-cell> |  |  |
| Disclosure profile last                                     | Instruction Center                                                                                                    |                     |                      |                |                       |                                             |  |  |
| Training last completed:                                    | Action Required         Reason           No actions need to be taken at this time         Discloser's disclosure profile is up-to-date and requires no action |                     |                      |                |                       |                                             |  |  |
| Training expiration date:                                   | View Disclosu                                                                                                    | History             |                      |                |                       |                                             |  |  |
|                                                             | Filter by 🔞                                                                                                    | Activity 🔻          | Enter text to search | ٩              | Add Filter 🗙 Clear Al | •                                           |  |  |
|                                                             | Activity                                                                                                    |                     |                      | Author         | ▼.                    | Activity Date                               |  |  |
|                                                             | Disclosure F                                                                                                    | Profile Update Comp | leted                |                |                       | 10.000 - 11.00                              |  |  |
|                                                             | Changes Tra                                                                                                    | acked               |                      |                |                       | 1002 11-01-00                               |  |  |